# 「PCA FinTechツール」アップデート手順

「PCA FinTechツール」のアップデートは、以下のいずれかの手順で行ってください。

## ■ パソコン起動・自動更新実行時でのアップデート

## ■「MoneyLook for PCA」(WEBサイト) 画面からのアップデート

※アップデートに際し、「PCA FinTechツール」の終了・アンインストールは必要ありません。

※アップデートが完了しましたら、P.4 **≪バージョン確認手順**≫をご覧のうえバージョンを確認してく ださい。

※アップデート操作途中で、Internet Explorer等のブラウザの終了を求めるメッセージが表示される場合があります。表示された場合は、ブラウザを終了させたうえで [はい] をクリックしてください。

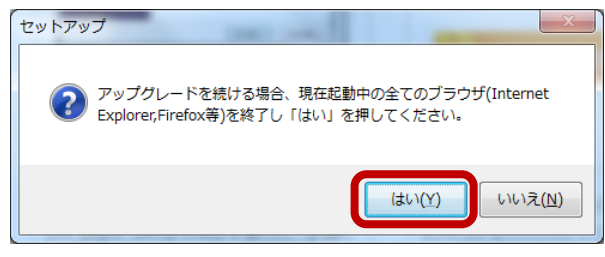

#### ■ パソコン起動・自動更新実行時でのアップデート

① パソコン起動時や自動更新実行時にアップデート画面が表示されます。

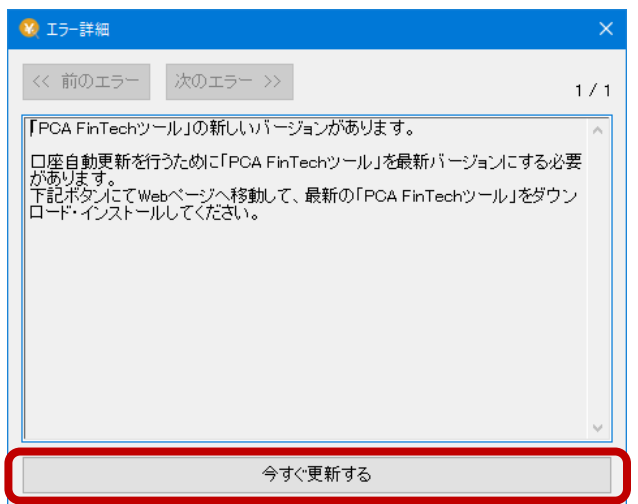

[今すぐ更新する]をクリックすると「MoneyLook for PCA」のプログラムダウンロードサイトが表示されますので、[ダウンロード]をクリックし、[実行]をクリックします。

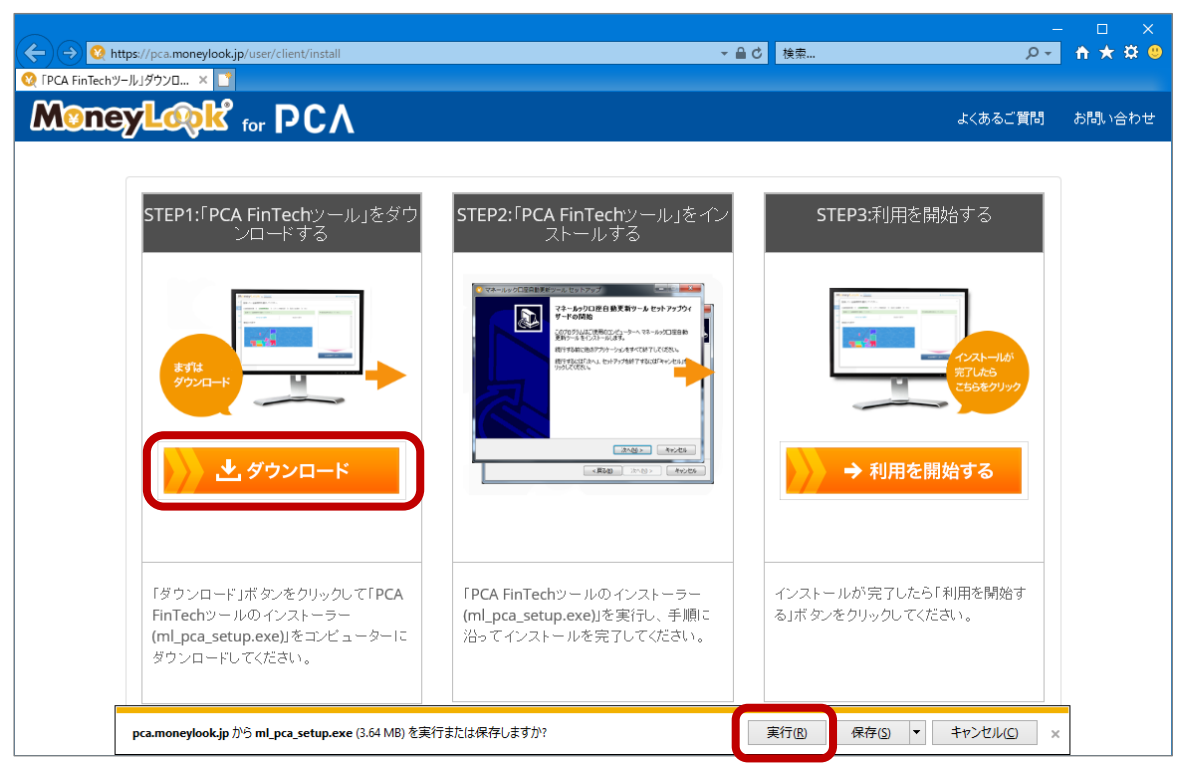

③ 「PCA FinTechツールセットアップ」が起動しますので、「PCA FinTechサービス利用規約」をご確 認のうえ [同意する] をクリックし、[次へ] をクリックします。

| 🥨 PCA FinTechツール セットアップ — 🗆                                                                                                    |    | ×   |
|----------------------------------------------------------------------------------------------------|----|-----|
| 使用許諾契約書の同意<br>統行する前に以下の重要な情報をお読みください。                                                                                                    | (  |     |
| 以下の使用許諾契約書をお読みください。インストールを続行するにはこの契約書に「<br>する必要があります。                                                                                                    | 意  |     |
| PCA FinTechサービス利用規約                                                                                                    | ^  |     |
| ビー・シー・エー株式会社(以下「当社」といいます。)は、SBIビジネス・ソリューション<br>ス株式会社(本店所在地:東京都港区六本ホー丁目6番1号、以下「SBIBS」といいま<br>す。)が提供するパーソナルファイナンスサービス「POAFinTechサービス」(以下本<br>サービス」といいます。)を、当社が提供するサービスを通じてご利用いただくにあた<br>り、以下のとおり利用規約(以下「本規約」といいます。)を定めます。本サービスをご<br>利用いただくには、あらかじめ本規約に同意の上、会員登録を行うものとします。 |    |     |
| (第1名(ませードラ)                                                                                                    | ¥  |     |
| <ul> <li>同意する(A)</li> <li>○同意しない(D)</li> </ul>                                                                                                    |    |     |
| <br> 次へ図 >   キャ                                                                                                    | ッセ | JI. |

④ 完了画面が表示されますので、[完了]をクリックします。

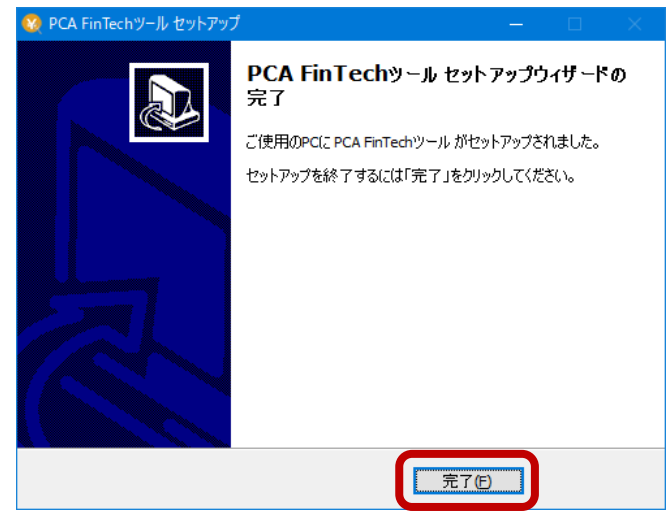

# ■「MoneyLook for PCA」(WEBサイト) 画面からのアップデート

 「MoneyLook for PCA」サイトにて銀行口座の更新等を実行するとアップデート画面が表示されま すので、[ダウンロード]をクリックし、[実行]をクリックします。

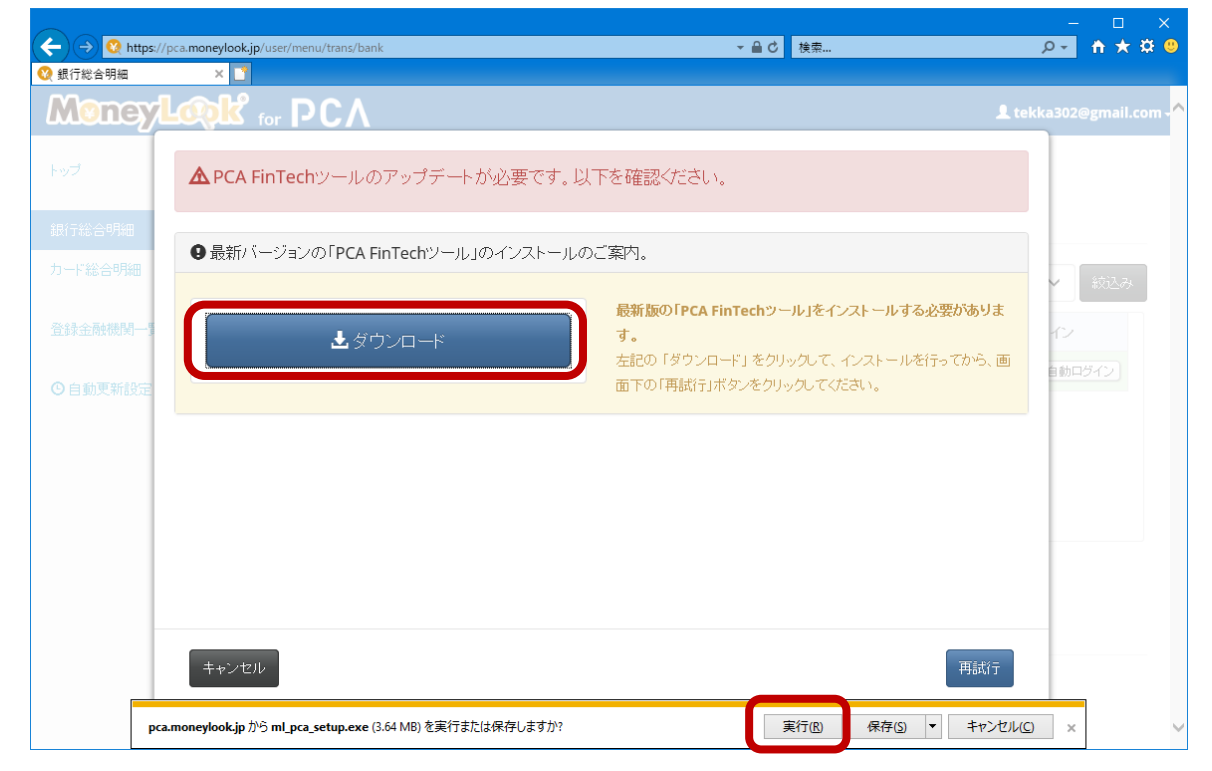

PCA FinTechツールセットアップ」が起動しますので、「PCA FinTechサービス利用規約」をご確認のうえ[同意する]をクリックし、[次へ]をクリックします。

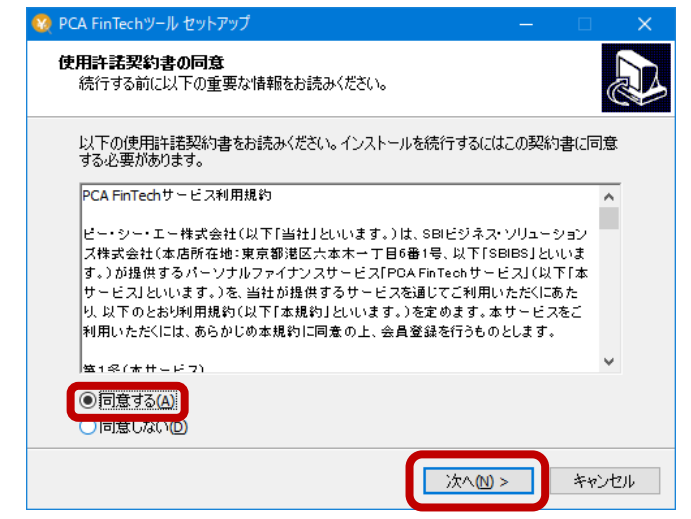

③ 完了画面が表示されますので、[完了]をクリックします。

| 🔞 PCA FinTechツール セットアップ | f — 🗆 🗙                               |
|-------------------------|---------------------------------------|
|                         | PCA FinTechツール セットアップウィザードの<br>完了     |
|                         | ご使用のPC(こ PCA FinTechツール がセットアップされました。 |
|                         | セットアップを終了するには「完了」をクリックしてください。         |
|                         | 完了(F)                                 |

#### ≪バージョン確認手順≫

タスクバーの通知領域(システムトレイ/タスクトレイ)にある「PCA FinTechツール」を右クリック し、「バージョン情報」をクリックします。

バージョンが [1.0.2.005] と表示されていれば正常にアップデートが完了しています。

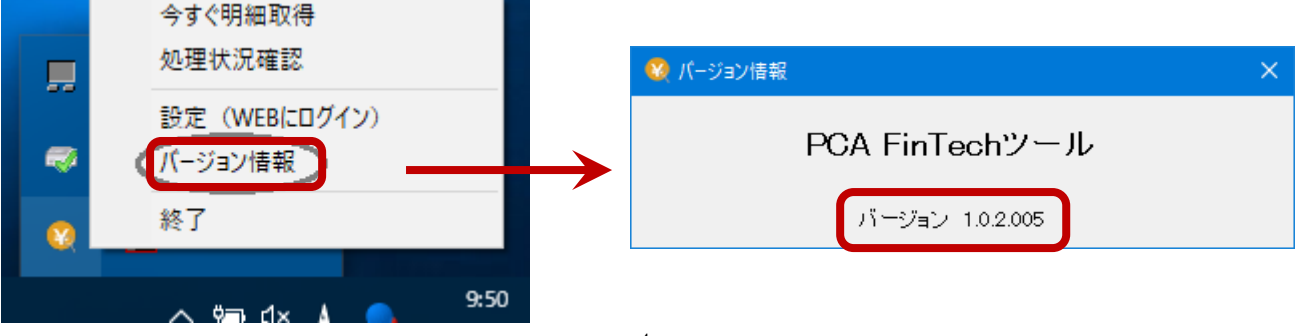